# Instructivo: ¿Cómo agregar una identidad de correo?

## **Introducción**

Una identidad de correo es una dirección que no tiene casilla asociada, es decir, podemos utilizarla para enviar y recibir correo, pero al iniciar sesión no utilizamos ese nombre de usuario.

Por ejemplo: identidad@fhce.edu.uy

Esta configuración se hace en dos etapas:

- Identidad para enviar correo, esta configuración la hace el usuario.
- Identidad para recibir correo, esta configuración la hace el administrador.

## Configuración en Roundcube Webmail

- 1- Acceder a **https://www.fhce.edu.uy/rcmail**/ e iniciar sesión con su usuario.
- 2- En la parte izquierda de la pantalla seleccionamos el botón "Configuración".

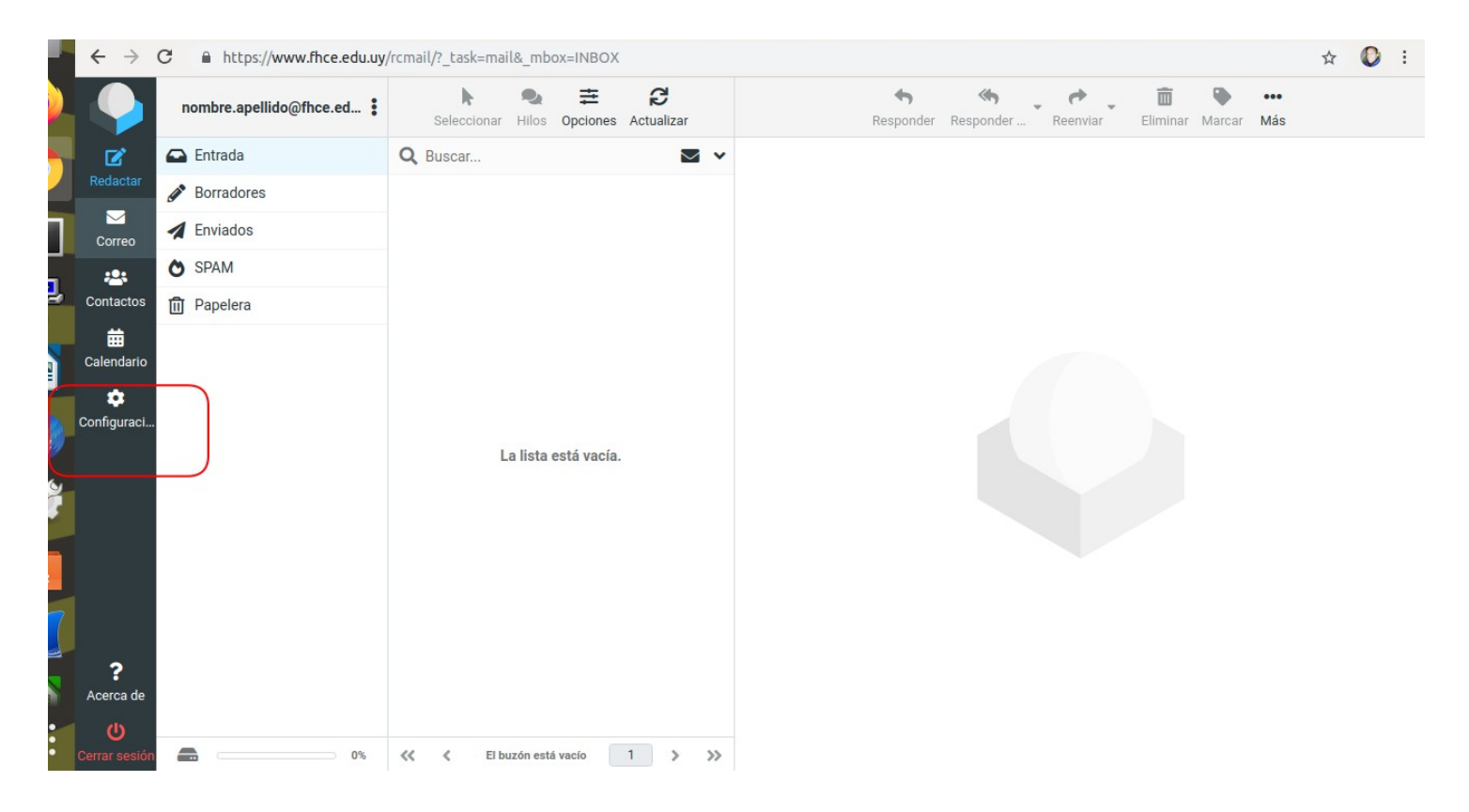

3- En la parte izquierda de la pantalla vemos un menú, seleccionamos la opción "Identidades".

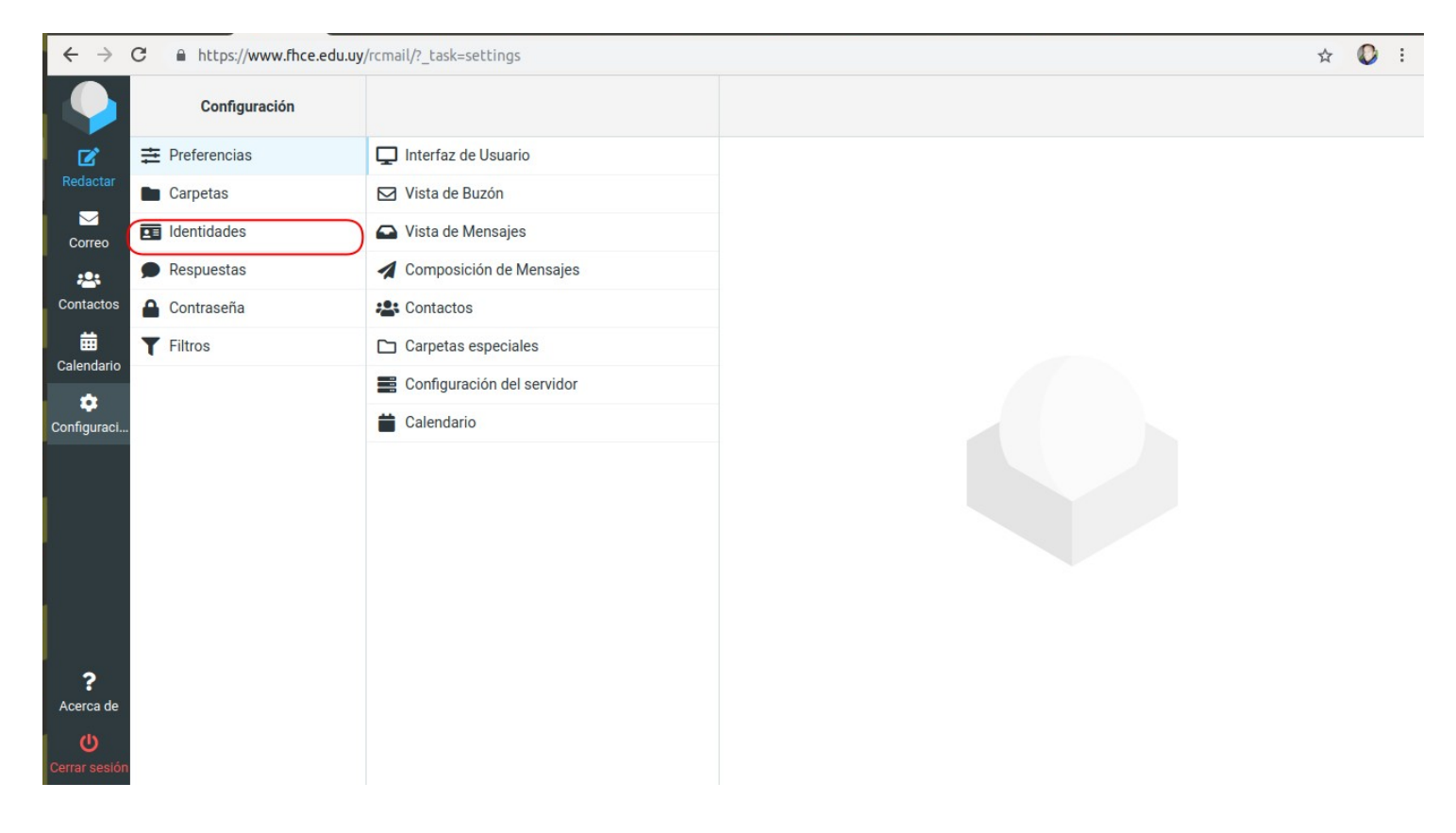

### 4- Arriba en el sub-menú "Identidades" encontraremos la opción "Crear".

| $\leftrightarrow$ $\rightarrow$              | C https://www.fhce.edu.uy/rcmail/?_task=settings&_action=identities |               |                                                                                                    |                |  |  |
|----------------------------------------------|---------------------------------------------------------------------|---------------|----------------------------------------------------------------------------------------------------|----------------|--|--|
|                                              |                                                                     | Configuración |                                                                                                    | Crear aliminar |  |  |
| Ľ                                            | ŧ                                                                   | Preferencias  | nombre.apellido <nombre.apellido@fhce.edu< th=""><th><math>\bigcirc</math></th><th></th><th></th></nombre.apellido@fhce.edu<> | $\bigcirc$     |  |  |
| Redactar                                     |                                                                     | Carpetas      |                                                                                                    |                |  |  |
| Correo                                       |                                                                     | Identidades   |                                                                                                    |                |  |  |
| -24                                          | ۶                                                                   | Respuestas    |                                                                                                    |                |  |  |
| Contactos                                    |                                                                     | Contraseña    |                                                                                                    |                |  |  |
| Calendario                                   | ۲                                                                   | Filtros       |                                                                                                    |                |  |  |
| Configuraci<br>Configuraci<br>?<br>Acerca de |                                                                     |               |                                                                                                    |                |  |  |
| Cerrar sesiór                                |                                                                     |               |                                                                                                    |                |  |  |

5- Completar los campos necesarios:

- "Nombre de Visualización" (Nombre que visualiza quien recibe el mail).
- "Correo electrónico" (la identidad que queremos utilizar). Ej: identidad@fhce.edu.uy

6- Completar otros campos (opcionales):

#### • "Responder a"

• "Cco"

Poner en copia oculta el alias para el envío de correo, para que todos los del grupo reciban las respuestas enviadas por los compañeros.

#### • "Establecer como predeterminado"

Cuando vayas a contestar un correo, el alias te queda como predeterminado para responder antes que tu correo personal.

#### 7- Guardar

| $\leftarrow \rightarrow$  | C https://www.fhce.edu.uy | /rcmail/?_task=settings&_action=identities                                                                            |                                  | ☆ | 0 : |
|---------------------------|---------------------------|----------------------------------------------------------------------------------------------------|----------------------------------|---|-----|
|                           | Configuración             |                                                                                                    | Crear Eliminar                   |   |     |
| ľ                         |                           | nombre.apellido <nombre.apellido@fhce.edu< th=""><th>Configuración</th><th></th><th></th></nombre.apellido@fhce.edu<> | Configuración                    |   |     |
| Redactar                  | Carpetas                  |                                                                                                    | Nombre de visualización          |   |     |
| Correo                    | Identidades               |                                                                                                    | Correo electrónico               |   |     |
| -24                       | Respuestas                |                                                                                                    |                                  |   | =   |
| Contactos                 | Contraseña                |                                                                                                    | Urganizacion                     |   |     |
| Calendario                | T Filtros                 |                                                                                                    | Responder a                      |   |     |
| à                         |                           |                                                                                                    | Ссо                              |   |     |
| Configuraci               |                           |                                                                                                    | Establecer como predeterminado 💿 |   |     |
|                           |                           |                                                                                                    | Firma                            |   |     |
|                           |                           |                                                                                                    |                                  |   |     |
|                           |                           |                                                                                                    |                                  |   |     |
|                           |                           |                                                                                                    |                                  |   |     |
|                           |                           |                                                                                                    |                                  |   |     |
| ?                         |                           |                                                                                                    |                                  |   |     |
| Acerca de                 |                           | (                                                                                                    |                                  |   |     |
| <b>ل</b><br>Cerrar sesión |                           |                                                                                                    | ✓ Guardar                        |   |     |

8- Para responder un correo o redactar uno nuevo, en la parte izquierda de la pantalla, donde dice "**De**" puedes elegir de donde lo quieres enviar, desde el alias o desde tu casilla personal.

| $\langle \boldsymbol{\leftarrow} \rangle$ | C' û               | 0 A https://www.fhce.edu.uy/rcmail/?_task=mail&_action=compose&_id=6964625146071e4 | 181bbc9 🚥 🗵 🏠                          | III\ 🗊 🔎         | ≡  |
|-------------------------------------------|--------------------|------------------------------------------------------------------------------------|----------------------------------------|------------------|----|
|                                           |                    | Guardar Adjuntar Firma Respuestas Corrector or                                     | Options and attac                      | hments           |    |
| C<br>Redactar                             | De                 | "nombre.apellido" <nombre.apellido@fhce.edu.uy></nombre.apellido@fhce.edu.uy>      | Tamaño de archivo máximo               | permitido: 20 MB |    |
|                                           | Destinatario       | ✓ "nombre.apellido" <nombre.apellido@fhce.edu.uy></nombre.apellido@fhce.edu.uy>    | 🔗 Adjuntar un archivo                  | Adjuntar vCard   |    |
| Correo                                    | Asunto             | Prueba Alias <pre>prueba_alias@fhce.edu.uy&gt;</pre>                               |                                        |                  | 1  |
| And Contactos                             | 2                  |                                                                                    |                                        |                  |    |
| 曲                                         |                    |                                                                                    |                                        |                  |    |
| Calendario                                |                    |                                                                                    |                                        |                  |    |
| Configuraci                               |                    |                                                                                    |                                        |                  |    |
|                                           |                    |                                                                                    | Confirmación de recibo                 |                  |    |
|                                           |                    |                                                                                    | Notificación de estado de la 🍥 entrega |                  |    |
|                                           |                    |                                                                                    | Prioridad No                           | ormal            | \$ |
|                                           |                    |                                                                                    | Guardar mensaje enviado En             | viados           | \$ |
| ?<br>Acerca de                            |                    |                                                                                    |                                        |                  |    |
| Ċ                                         | 🖌 Enviar           |                                                                                    |                                        |                  |    |
| https://ww                                | ww.fhce.edu.uy/rcn | nail/?_task=mail&_action=compose&_id=6964625146071e4181bbc9#                       |                                        |                  |    |

# Configuración en Thunderbird

1- Abrir el programa Thunderbird.

2- Seleccionamos la cuenta de correo con el click izquierdo, luego click derecho y se abre un menú. Seleccionamos **"Configuración"**.

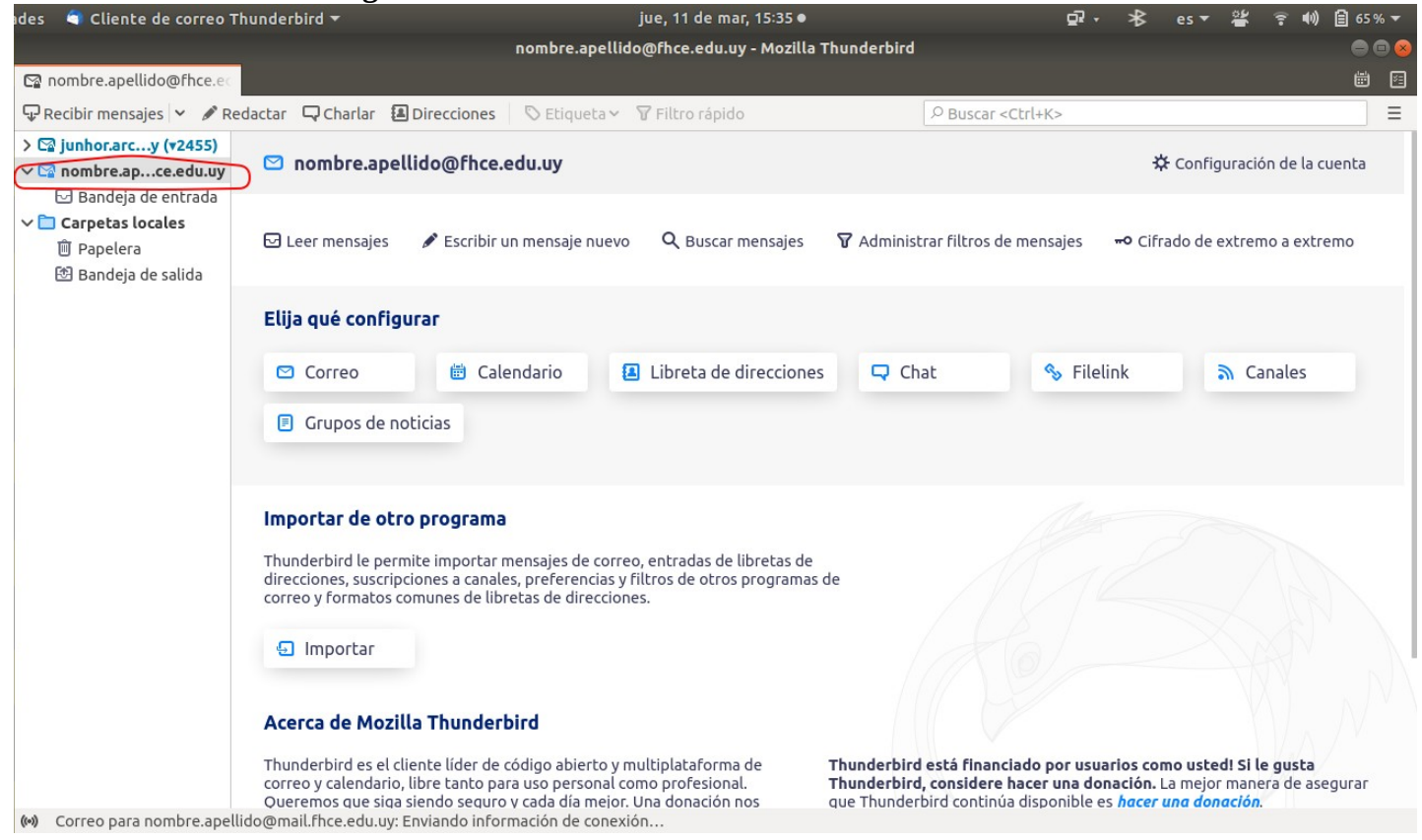

3- Se abre una ventana emergente, seleccionamos nuestra cuenta de correo y dar click en el botón "**Administrar Identidades**".

| ades 🛛 ٵ Cliente de correo Thunderbird 🔫                                                                                                    | ju                                                                                                    | e, 11 de mar, 15:40 ●                                                                                                    | Q,                  | • *             | es 🔻           | <b>*</b>      | <b>? ₩</b> ) | 🗐 62 % <del>-</del> |
|----------------------------------------------------------------------------------------------------|----------------------------------------------------------------------------------------------------|----------------------------------------------------------------------------------------------------|---------------------|-----------------|----------------|---------------|--------------|---------------------|
| Configuración de la cuenta - Mozilla Thunderbird                                                                                                    |                                                                                                    |                                                                                                    |                     |                 |                |               |              | 000                 |
| 🖸 🖸 nombre.apellido@fhce.e 🗧 🖪 Configuración                                                                                                    | n de la cur 🗙                                                                                                    |                                                                                                    |                     |                 |                |               |              | <b>i</b>            |
|                                                                                                    | Cada cuenta tiene una identidad,                                                                                                   | que es la información que otras pers                                                                                            | sonas verán al leer | sus me          | nsajes.        |               |              |                     |
| Correo no deseado<br>Sincronización y almacenamie<br>Cifrado extremo a extremo<br>Acuses de recibo<br>Configuración del servidor<br>Configuración del servidor<br>Copias y carpetas<br>Redacción y direcciones<br>Correo no deseado | Su nom <u>b</u> re:<br>Dirección de correo electrónico:<br>Dirección de re <u>s</u> puesta:<br>Organización:<br>Texto de la firma: | Nombre Apellido<br>nombre.apellido@fhce.edu.uy<br>Los destinatarios responderán a es<br>Usar HTM <u>L</u> (p.e., <b>negrita</b> | ta otra dirección   |                 |                |               |              |                     |
| Sincronización y almacenamie                                                                                                    | Adjuntar la firma de un archivo (texto, <u>H</u> TML o imagen):                                                                    |                                                                                                    |                     |                 |                |               |              |                     |
| Cifrado extremo a extremo<br>Acuses de recibo                                                                                                    |                                                                                                    |                                                                                                    |                     |                 | <u>E</u> legir | ·             |              |                     |
| ✓ Carpetas locales Corres no desendo Operaciones sobre la cuenta ✓                                                                                                    | Adj <u>u</u> ntar mi tarjeta en los me<br>Respon <u>d</u> er desde esta identio<br>distribución coinciden:                         | nsajes<br>dad cuando las cabeceras de                                                                                           | list@example.c      | Edil<br>com, *@ | example        | a             |              |                     |
| <ul> <li>Preferencias</li> <li>Extensions &amp; Themes</li> </ul>                                                                                                    | Ser <u>v</u> idor de salida (SMTP): Corr                                                                                           | eo Facultad de Humanidades y Cienc                                                                                              | ias d • Edit        | ar serv         | dor SMT        | <u>P</u><br>s | $\supset$    |                     |

## 4- Se abre una nueva ventana emergente donde podremos "**Añadir**" nuevas identidades.

| ades 🛛 💐 Cliente de correo Thunderbird 🔻                                                           | ju                                                                                                    | e, 11 de mar, 17:39 ●                                                                  | õ                              | • ∦ es •        | 🚔 후 🌒 📴 45% 🔻 |
|----------------------------------------------------------------------------------------------------|----------------------------------------------------------------------------------------------------|----------------------------------------------------------------------------------------|--------------------------------|-----------------|---------------|
|                                                                                                    | Configuración de                                                                                                    | e la cuenta - Mozilla Thunderbird                                                      |                                |                 | 🖨 🖨 🥝         |
| 😭 nombre.apellido@fhce.ec 🔲 Configurac                                                             | ión de la cui 🗙                                                                                                    |                                                                                        |                                |                 | <b></b>       |
|                                                                                                    | Cada cuenta tiene una identidad,                                                                                        | que es la información que otras perso                                                  | nas verán al leer :            | sus mensajes.   |               |
| Correo no deseado<br>Sincronización y almacenamie<br>Cifrado extremo a extremo<br>Acuses de recibo | Su nom <u>b</u> re:<br><u>D</u> irección de correo electrónico:<br>Dirección de re <u>s</u> puesta:                     | Nombre Apellido<br>nombre.apellido@fhce.edu.uy<br>Los destinatarios responderán a esta | a otra dirección               |                 |               |
| ∨⊠ nombre.apellido@fhce.edu.uy                                                                     | Identidades para n                                                                                                    | ombre.apellido@fhce.edu.uy                                                             | ×                              |                 |               |
| Configuración del servidor<br>Copias y carpetas                                                    | Administre las identidades de esta cue                                                                                  | enta. Se usa por omisión la primera identi                                             | idad.                          |                 |               |
| Redacción y direcciones                                                                            | Nombre Apellido <nombre.apellido@< td=""><td>Dfhce.edu.uy&gt;</td><td>Añadir</td><td></td><td></td></nombre.apellido@<> | Dfhce.edu.uy>                                                                          | Añadir                         |                 |               |
| Correo no deseado                                                                                  |                                                                                                    |                                                                                        | Editar                         |                 |               |
| Sincronización y almacenamie.                                                                      |                                                                                                    | Estab                                                                                  | lecer predet                   |                 |               |
| Cifrado extremo a extremo                                                                          |                                                                                                    | LSta                                                                                   | eter predet.                   |                 |               |
| Acuses de recibo                                                                                   |                                                                                                    |                                                                                        | Elimina <u>r</u>               | Editar tariet   | 2             |
| ✓ 	☐ Carpetas locales                                                                              |                                                                                                    |                                                                                        | <u>C</u> errar                 | Longi conjec    |               |
| Operaciones sobre la cuenta 🗸 🗸                                                                    | distribución coinciden:                                                                                                 |                                                                                        | แระเพษรสการเล                  | om, *@example   | .со           |
| <ul> <li>Preferencias</li> <li>Extensions &amp; Themes</li> </ul>                                  | Ser <u>v</u> idor de salida (SMTP): Corr                                                                                | eo Facultad de Humanidades y Ciencia                                                   | s d → Edit<br>Ad <u>m</u> ini: | ar servidor SMT | <u>P</u><br>s |

- 5- En la ventana "Nueva Identidad" completamos los campos necesarios:
- •"Su nombre" (Nombre que visualiza quien recibe el mail).
- •"Dirección de correo electrónico" (la identidad que queremos utilizar).

| ides 🛛 🔍 Cliente de correo Thunderbird 🔻 | jue, 11 de mar, 17:45 ●                                                  | <u>5</u> 7 -        | ⊁      | es 🔻 📲 | K 🕆 📢       | ) 🔒 57 % 🔫 |
|------------------------------------------|--------------------------------------------------------------------------|---------------------|--------|--------|-------------|------------|
|                                          | Configuración de la cuenta - Mozilla Thunderbird                         |                     |        |        |             | 000        |
| 🖙 nombre.apellido@fhce.e 🗧 🗍 Configurad  | ión de la cut 🗙                                                          |                     |        |        |             | <b>#</b> 1 |
|                                          | Cada cuenta tiene una identidad, que es la información que otras nersona | s verán al leer sus | mensai | ies    |             |            |
| Correo n                                 | Nueva identidad                                                          |                     |        | ×      |             |            |
| Sincroniz                                |                                                                          |                     |        |        |             |            |
| Cifrado e                                | ración para esta identidad:                                              |                     |        |        |             |            |
| Acuses d                                 | Copias y carpetas Redacción y direcciones                                |                     |        |        |             |            |
| ✓ 🖾 nombre.a                             |                                                                          |                     |        |        |             |            |
| Configur Datos públicos                  |                                                                          |                     |        |        |             |            |
| Copias y Su nom <u>b</u> re:             | Identidad                                                                |                     |        |        |             |            |
| Redacció <u>D</u> irección de correo     | electrónico:                                                             |                     |        |        |             |            |
| Correo n Dirección de re <u>s</u> pue    | sta: Los destinatarios responderán a esta otra dirección                 |                     |        |        |             |            |
| Sincroniz <u>O</u> rganización:          |                                                                          |                     |        |        |             |            |
| Cifrado e <u>T</u> exto de la firma:     | Usar HTML (p.e., <b>negrita</b> )                                        |                     |        |        |             |            |
| Acuses d                                 |                                                                          |                     |        |        |             |            |
| ∼ 🛱 Carpetas                             |                                                                          |                     |        |        |             |            |
| Corroo D                                 |                                                                          |                     |        |        |             |            |
| Operacione                               |                                                                          |                     |        |        |             |            |
| Adjuntar la firm                         | a de un archivo (texto, <u>H</u> TML o imagen):                          |                     |        |        |             |            |
| 🌣 Preferencia                            |                                                                          |                     | -      |        |             |            |
| * Extensions                             |                                                                          | Cancelar            | Ace    | eptar  | )           |            |
|                                          |                                                                          |                     |        |        | <u>///.</u> |            |
| ((*))                                    |                                                                          |                     |        |        |             |            |

6- En la misma ventana, pero en la pestaña "**Copias y carpetas**" tenemos opciones de copia y copia oculta, estas opciones no son necesarias, pero sí útiles.

Por último, "Aceptar" para confirmar los cambios.

| ● 🖻 😣    |
|----------|
| <b>i</b> |
|          |
|          |
|          |
|          |
|          |
|          |
|          |
|          |
|          |
|          |
|          |
|          |
|          |
|          |
|          |
|          |
|          |
|          |
|          |
|          |
|          |